# Fairmarkit Quick Quotes

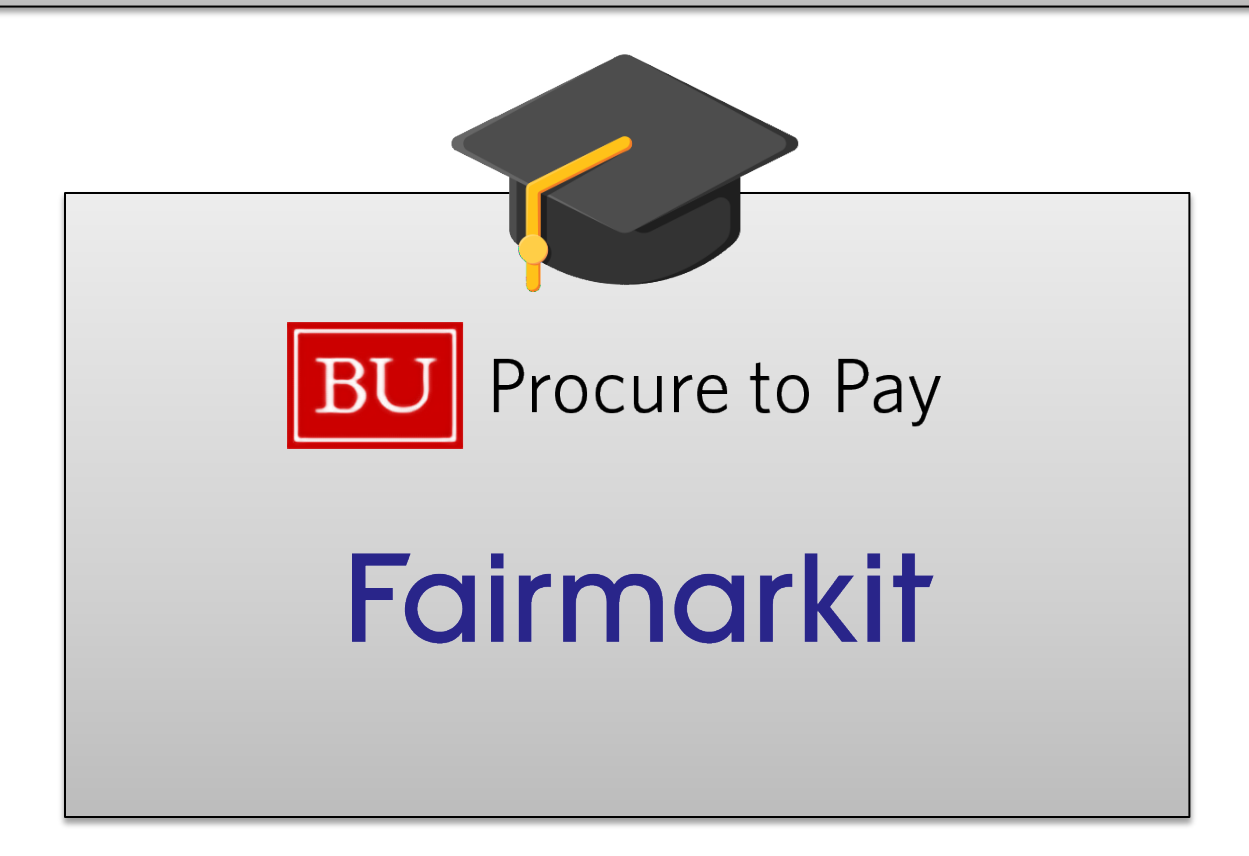

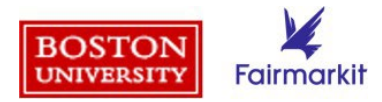

## **Access Fairmarkit via Guided BUying**

- 1. Log into My BUWorks and select Guided BUying
- 2. On the **Guided BUying** homepage, click the **Fairmarkit tile** to launch the Quick Quotes tool.

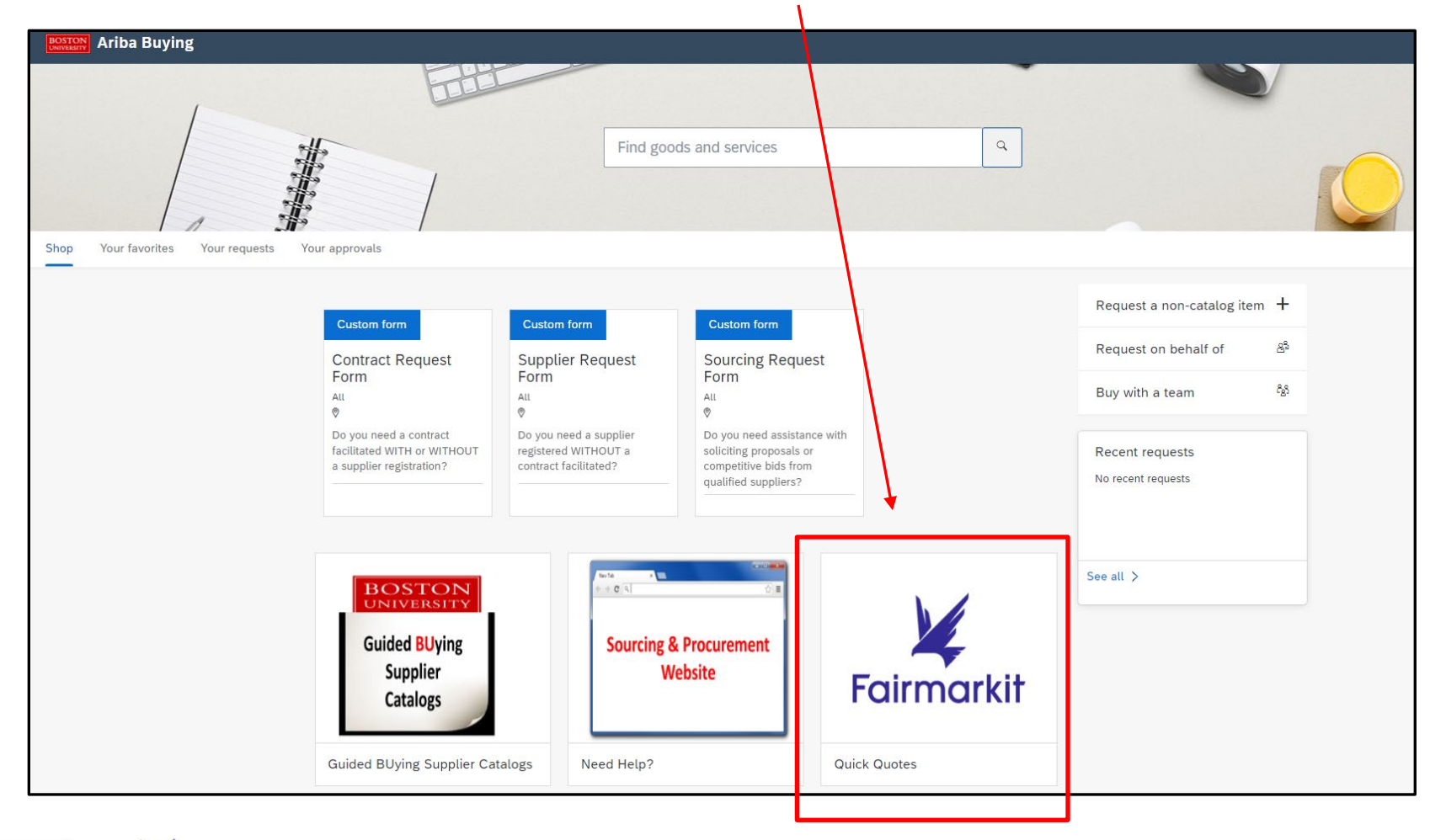

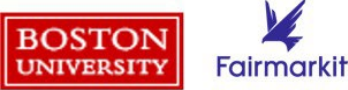

### "Events" page lists all Requests for Quotes (RFQs)

• Once you log into Fairmarkit, you will land on the "Events" page. Here you will see any existing events/RFQs, grouped by status. See status descriptions below.

| ¥            | + Create                                                  | Events                     | inistration                                |                                                     |                |                           |                          |           | ⑦         |
|--------------|-----------------------------------------------------------|----------------------------|--------------------------------------------|-----------------------------------------------------|----------------|---------------------------|--------------------------|-----------|-----------|
| Ev<br>706 ti | rents<br>otal: 18 drafts, 1 opened<br>arch by ID or Title | d, 103 closed, 516 awarded | ty events Type 🗸                           | Status V Assignee V Tags V                          | + Add filter   |                           |                          |           |           |
| C            | Туре                                                      | ID                         | Title                                      | 🗌 🗅 Draft                                           | Status         | Created date $\downarrow$ | Closed date              | Responses | Savings 6 |
| C            | RFQ                                                       | 1465107                    | Boston University Fu<br>Manual Requisition | I OPending                                          | Closed         | Oct 21, 2024<br>1:56 PM   | Oct 25, 2024<br>1:00 PM  | 17        | 0%        |
| C            | RFQ                                                       | 1460278                    | CP&O Digital Signage<br>Manual Requisition | e 🖸 Viceo Closed                                    | $\Psi$ Awarded | Oct 17, 2024<br>9:26 AM   | Oct 21, 2024<br>12:00 PM | 2         | 19.33%    |
| C            | RFQ                                                       | 1448275                    | Replacement Video V<br>Manual Requisition  | <ul> <li>✓ Awarded</li> <li>○ Q Canceled</li> </ul> | 📄 Opened       | Oct 9, 2024<br>4:24 PM    | Oct 29, 2024<br>4:30 PM  | 2         | 0%        |
| C            | RFQ                                                       | 1435101                    | Stirling Ultracold No                      | c 🗌 🖻 Archived                                      | 📋 Draft        | Oct 1, 2024               | Oct 10, 2024             | 0         | 0%        |

#### **Status Categories:**

- Drafts = Bids started but not sent out for quotes; event details can still be edited; not visible to suppliers
- **Pending** = Bid is under review
- **Opened =** Bids sent out for quotes; Open period is set with Close Date & Time; can edit some fields
- **Closed** = Bid requests for which the window has closed (based on Close Date & Time fields or due to manual closure); Bids no longer accepted from vendors
- Awarded = Closed bids for which you have awarded the winning vendor; once Awarded, edit PR in Guided BUying
- Canceled = Requests you have canceled; can be done from Opened, Closed, or Awarded statuses
- Archived = Requests that did not go out to bid

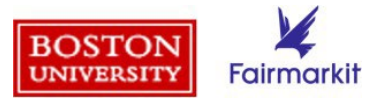

#### **Create a Request for Quotes (RFQ)**

UNIVERSITY

Fairmarkit

- 1. To create a new RFQ, click the "+Create" button in the top left corner of the "Events" page.
- + Create Events Administration Image: Control (1) ∲ 99+ ET Events 708 total: 18 drafts, 1 opened, 104 cl d, 517 awarded Search by ID or Title Q My events Type 🗸 Status V Assignee 🗸 Tags ∨ + Add filter Туре ID + Create i≡ Events Administration RFQ 1487790 Events 3 closed, 516 awarded RFQ 1485706 Search by ID or Title My events Type 🗸 Status 🗸 Assignee V Tags ∨ + Add filter RFQ 1465107 ID Title Status Created date J Type 1465107 Boston University Full Zip Jackets RFQ-See notes ... Closed Oct 21, 2024 RFQ RFQ 1460278 Manual Requisition Rush 1:56 PM RFQ 1460278 **CP&O Digital Signage** ♥ Awarded Oct 17, 2024 RFQ 1448275 0.36 VW Manual Requisition What would you like to create? RFQ 1448275 Replacement Video Wall for 44 Cummings RFQ 1435101 4:30 Manual Requisition Request for quote (RFQ) RFQ 1435101 Stirling Ultracold Model SU780XLE Ultra-L RFQ RFQ 1426024 Manual Requisition Request pricing for goods and services. RFQ 1426024 Podcast Table for 4 or 5 RFQ 1403593 Sep 3 Manual Requisition Cancel 1403593 RFQ Marsh Chapel Double Oven and Microwave RFQ 1399732 Manual Requisition 1399732 985 Comm Ave-104 Zoom Room Hardware 𝖓 Awarded RFQ 1398651 RFQ Sep 10, 2024 Sep 1 Manual Requisition 9:19 AM RFQ 1398651 (TEST for approval flow) T Archived Sep 9, 2024 Manual Requisition 5:43 PM 4:00 BOSTON RFQ INTAKE:6077 Charter bus services 🔁 Archived Sep 3, 2024
- 2. Click on the "Request for quote (RFQ)" pop-up window.

### **RFQ Header**

Enter information for the following fields in the RFQ header:

- **Title**: Enter a title that will make the RFQ easily identifiable (e.g., Microwave, 6 FT Metal Ladders). Title is visible to suppliers and flows to checkout in **Guided BUying**, so please do not include sensitive information.
- **Close Date & Time**: Enter the time and date when you will no longer accept quotes from suppliers (suppliers are automatically given 48 hours to submit quotes).
- **Preferred Delivery Date** (optional): Enter the date when you will need to have the products or services by. Preferred Delivery Date must be after Close date.
- Shipping Information (Address, Type, Carrier, Urgency): Select a saved address (appears when you click on the field) or enter a new address. Select a shipping type, carrier, urgency as applicable. This information helps narrow down the supplier recommendations that will be generated. Change currency if necessary.

| 🖌 🕂 Create              | Events                   |                         |                       |                      |          | ⑦       |
|-------------------------|--------------------------|-------------------------|-----------------------|----------------------|----------|---------|
| Back to event list      | for Quotes (RFQ)         |                         |                       |                      |          | 🕫 Share |
| Title •                 |                          |                         |                       |                      | <u>.</u> |         |
| Close date * 10/28/2024 | Close time •<br>12:00 pm | Preferred Delivery Date | Requester / Reference |                      |          |         |
| Shipping address        |                          |                         |                       | Currency<br>USD (\$) | Ŧ        |         |
| Shipping Type           | Car                      | rier                    | Urgency<br>v normal   | • (1)                |          |         |

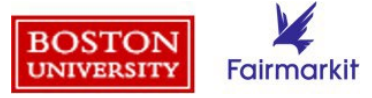

#### **Request items**

| Request items |             |                   |               |          |            |                 |
|---------------|-------------|-------------------|---------------|----------|------------|-----------------|
| Manufacti     | Jrer        | MFG Part #        | Description • | (i) each | Quantity * | Benchmark<br>\$ |
| Add item      | Add service | Add group service |               |          |            |                 |

#### Complete the following fields

- **Manufacturer**: Enter manufacturer name if possible; optional but will help suppliers quote accurately
- **MFG Part #**: Enter product part number if possible; helps suppliers quote accurately
- **Description** Product specifications/features (e.g., convection microwave)
  - Note: Entering the part number, manufacturer, and/or product description will help generate a list of participating suppliers based on past purchase history.
- **UOM (Unit of Measure)**: Enter the unit of measure (e.g., each, liters, gallons)
- **Quantity**: Enter number of items you would like included in the quote; can help with pricing as suppliers may offer volume discounts if you purchase a large quantity
- **Benchmark:** Enter price previously paid for the same item if possible; only visible <u>internally</u> (not shown to suppliers) and is a useful point of comparison when reviewing bids. Click the 3 dots to the right of the Benchmark field to "show additional info" (add comments, attachments, date range, etc.)
- Add Item → Add additional items; multiple items can be added to a single material quote request
- Add Service → Request for service quote
- Add Group Service → Request for service quote with several service components.

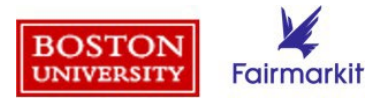

# **Suppliers invitation**

#### You can invite suppliers in the following ways:

- Choose from the list of recommended suppliers (populated based on RFQ details). Click <u>here</u> for more information on recommended suppliers.
- Click on "Add suppliers" and select

   (a) Search existing suppliers or (b)
   Create and invite new suppliers
- 3. Select a supplier group that has been created based on the requested item category and pinned for quick access

| Add supplier groups () Computer equipment +2 Furniture +3 Off                                                                                                    | fice supplies | +3 P                            | hotog                | raphy s              | ervices & equipment +6                                                                        |                           |                                   |               |
|----------------------------------------------------------------------------------------------------|---------------|---------------------------------|----------------------|----------------------|-----------------------------------------------------------------------------------------------|---------------------------|-----------------------------------|---------------|
| Manual 1                                                                                                    |               |                                 |                      |                      |                                                                                               |                           |                                   | Add suppliers |
| Company                                                                                                    | Registration  | Service                         | d locati             | ons                  | Contact                                                                                       | Score                     | Response rate                     | ,             |
| PHOTOGRAPHY STUFF<br>Photography Equipment cameras photography                                                                                                    | ٢             |                                 |                      |                      | Sam Miller V<br>smiller+1@photostuff.com                                                      | -                         | 3.23%                             |               |
| Recommended 3                                                                                                    |               |                                 |                      |                      |                                                                                               |                           |                                   |               |
| Company                                                                                                    | Registration  | Service                         | d locati             | ons                  | Contact                                                                                       | Score                     | Response rate                     | D             |
| Company<br>CAPTURECORE EQUIPMENT & SERVICES<br>wosb cameras photography services                                                                                                    | Registration  | Service<br>AX<br>US             | ER<br>BY             | AF<br>+1             | Contact<br>Alex Rivera ∨<br>arivera+1@capture.core                                            | Score<br>Medium           | Response rate                     | 3             |
| Company<br>CAPTURECORE EQUIPMENT & SERVICES<br>wob cameras photography services<br>PHOTO EQUIP INC<br>Photography Equipm Cameras and Lenses 49<br>small_busines_cert/ Photography Equipment, S Printin Show all 6 | Registration  | Service<br>AX<br>US<br>JP<br>US | ER<br>BY<br>CN<br>KR | AF<br>+1<br>AU<br>+3 | Centact<br>Alex Rivera ~<br>arlvera +1@capture.core<br>John Smith ~<br>jsmith+1@photoquip.com | Score<br>Medium<br>Medium | Response rate<br>13.33%<br>20.59% | 1             |

| ustomer categories                                                                                                    |                                               |
|----------------------------------------------------------------------------------------------------|-----------------------------------------------|
| Choose a category 🗸                                                                                                    |                                               |
|                                                                                                    |                                               |
| Suppliers invitation •                                                                                                    | Add suppliers v                               |
| Add supplier groups ③                                                                                                    | Search existing suppliers                     |
| Charter Bus Services - Approved Vendor List (Do Not Mod y) +7 Commercial Print - Approved Vendor List +14 Noving & Storage - Approved Vendor List (Do Not Modify) +8 Promotional Items | Licenser Exem: Create and invite new supplier |
|                                                                                                    |                                               |

See the following slides for more detailed information on each method.

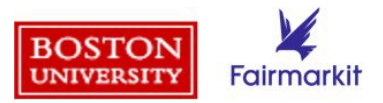

### Suppliers invitation – (1) choose recommended suppliers

- 1. Choose recommended suppliers based on information you entered in the request items section, Fairmarkit will recommend suppliers for you to invite.
  - Review suppliers and their details (registration status, serviced locations, confidence score, response rate) and adjust the list by manually selecting or removing suppliers.
  - Suppliers marked with are registered with BU; suppliers with are registered with Fairmarkit.

|                                                                        |                       |                    |                                                    |        | , ad ouppile                    |
|------------------------------------------------------------------------|-----------------------|--------------------|----------------------------------------------------|--------|---------------------------------|
| No m                                                                   | anually added supplie | rs                 |                                                    |        |                                 |
| commended 5                                                            |                       |                    |                                                    |        |                                 |
| Dilipany                                                               | Registration          | Serviced locations | Contact                                            | Score  | Response rate                   |
| AMELOT SPECIAL EVENTS & TENTS, INC.                                    | o 🖌                   | US                 | mforte@camelotspecia ✓<br>▲ Delivery failed before | Medium | Previously<br>invited, no quote |
| FFICE RESOURCES, INC. AP Ariba 0010001842 SMALL Small busines          | o 🖌                   | US                 | Leanne Niland ✓<br>chrisleonard@ori.com            | Low    | Previously<br>invited, no quote |
| PC EVENT SERVICES INC (0010011731)<br>Jnknown   0010011731             | o 🖌                   | US                 | Katie Cole ✓<br>kcole@peakeventservices.com        | Low    | Previously<br>invited, no quote |
| C. TENT & AWNING CO., INC.<br>SAP Ariba 0010000789 SMALL Small busines | o 🗶                   | US                 | Bob Costa ∨<br>rwalker@bctent.com                  | Low    | 100%                            |
| IGNEAT NORTH AMERICA LLC<br>SAP Ariba   0010008995                     | o 🖌                   | GB US              | Rhoda Rees ∨<br>info@bigneat.com                   | Low    | First invitation                |

Fairmarkit

#### Suppliers Invitation – (2) add suppliers

**2. Add suppliers** – If you have a predetermined supplier but they are not recommended by Fairmarkit, you can invite them to quote on your item(s). Click the "Add suppliers" button and view options: (a) search existing suppliers or (b) create and invite new supplier

| Customer category                                                                                                    |                                                                        |                              |                                          |
|----------------------------------------------------------------------------------------------------|------------------------------------------------------------------------|------------------------------|------------------------------------------|
| Suppliers invitation  Add supplier groups  Charter Bus Services - Approved Vendor List (Do Not Modify) +7 Commercial Print - Approved Vendor List - 14 Moving & Storage - Approved Vendor List (Do Not Modify) +8 Promotional Items - Licensed Exemp Crease | Add suppliers V<br>ch existing suppliers<br>te and invite new supplier | tional Items - Licensed Exer | Add suppliers  Search existing suppliers |
|                                                                                                    |                                                                        |                              |                                          |

(a) "Search existing suppliers" – search by title, email, external ID, group, tag, business classification and click "Add" to invite existing suppliers

| Group          |                                                  | Business classification                        |          |
|----------------|--------------------------------------------------|------------------------------------------------|----------|
| Tags<br>Add ta | 99                                               |                                                |          |
|                | Company 🕈                                        | Contact                                        | Location |
|                | 1010 Commonwealth LLC<br>SAP Ariba 00100         | accountspayable@bu.edu                         | US       |
|                | 101 West 57th Restaurant LLC<br>SAP Ariba 00100  | Annamarie Vukmanovich,<br>ap@e2hospitality.com | US, NY   |
|                | 10 Digit Learning Innovations<br>SAP Aribb 00100 | frank@griffized.com                            | US       |
|                | 10up Inc<br>SBP<br>SAP Aritos 00100              | Jason Clarke, invoices@10up.com                | US, CA   |
|                | 10x Genomics Inc<br>SAP Ariba 00100              | Tom Kelly, customerservice@10xgenomics.com     | US, CA   |
|                |                                                  | Items per page 25 👻 1 - 25 in 22965            | < >      |

(b) "Create and invite new supplier" – enter company title, email, contact name; mark as registered if applicable and click "Create and add" to invite

| Company title * | Email •        |             |                |
|-----------------|----------------|-------------|----------------|
| outpany the     | Email          |             |                |
| First name      | Last name      |             |                |
| Registered      |                | _           |                |
|                 |                | Cancel      | Create and add |
|                 | Registration S | erviced loc | ations Conta   |

#### Suppliers Invitation – (3) select supplier group

**3. Supplier groups –** select a supplier group to simultaneously invite numerous suppliers that are appropriate for the category of the item you requested. BU has pinned supplier groups created based on a category (e.g., Charter Bus Services, Commercial Print, etc.).

| Customer categories                                                                                                    |                                         |
|----------------------------------------------------------------------------------------------------|-----------------------------------------|
| Choose a category v                                                                                                    |                                         |
|                                                                                                    |                                         |
| Suppliers invitation 0                                                                                                    | Add suppliers 🗸                         |
| Add supplier groups ③                                                                                                    | Search existing suppliers               |
| Charter Bus Services - Approved Vendor List (Do Not Modify) +7 Commercial Print - Approved Vendor List +14 Moving & Storage - Approved Vendor List (Do Not Modify) +8 Promotional Items - License | ed Exemp Create and invite new supplier |
|                                                                                                    |                                         |
|                                                                                                    |                                         |

| Suppliers invitation 7                                                     |                                             |                            |                                         |       |               |                 |
|----------------------------------------------------------------------------|---------------------------------------------|----------------------------|-----------------------------------------|-------|---------------|-----------------|
| Add supplier groups ③                                                      |                                             |                            |                                         |       |               |                 |
| Charter Bus Services - Approved Vendor List (Do Not Modify)                | Commercial Print - Approved Vendor List +14 | Moving & Storage - Approve | d Vendor List (Do Not Modify)           | +8    |               |                 |
| nemotional Items - Licensed Exemplar Suppliers                             |                                             |                            |                                         |       |               |                 |
| Manual 7                                                                   |                                             |                            |                                         |       |               | Add suppliers 🗸 |
| Company                                                                    | Regist                                      | tration Serviced locations | Contact                                 | Score | Response rate |                 |
| BILLS TAXI SERVICE, INC.<br>SAP Ariba 0010007216 SMALL Small busines       | •                                           | ¥                          | Doug White ✓<br>info@aametro.com        | _     | 81.82%        |                 |
| LOCAL MOTION INC.<br>SAP Ariba 0010002507 SMALL Small busines              | ٥                                           | ¥                          | Lynda Brunet ✓<br>Ileone@Imboston.com   | -     | 84.62%        |                 |
| ACADEMY EXPRESS LLC (0010003694)<br>Unknown 0010003694 SMALL Small busines | 0                                           | ¥                          | Mike Spadea ↓<br>mspadea@academybus.com | -     | 100%          |                 |
| PETER PAN BUS LINES, INC<br>SAP Ariba   0010000365                         | ٥                                           |                            | charters@peterpanbus $\vee$             | -     | 33.33%        |                 |

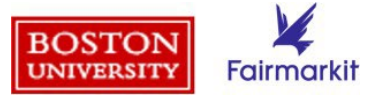

#### **Notes and Files**

- **Notes:** add additional information about the event for all invited suppliers to view (e.g., enter shipping account number). Note: when communicating with suppliers, never share your budget or the quotes you've received from other suppliers.
- **Files**: attach a file (e.g., scope of work document), that details desired specifications for your request. Providing suppliers with more information will help them produce more accurate quotes.

![](_page_10_Figure_3.jpeg)

![](_page_10_Picture_4.jpeg)

After completing all required fields and providing as much information as possible to detail your request, review the RFQ and decide whether to (a) **Save and send** or (b) **Save draft** 

- a. Click **Save and send** once you confirm all information is accurate to submit to suppliers.
  - Once you send the RFQ to all invited suppliers, each supplier will receive an email invitation and the request will be marked as "Open."
  - You will also receive a confirmation message and can review all events on the <u>Events list</u>.
     When the event closes, you'll be able to award a quote
- b. Click **Save Draft** if you are not ready to invite suppliers. You may return to the RFQ later to send.

| Notes to supplier        |           |
|--------------------------|-----------|
|                          |           |
|                          | 0 / 4,000 |
| Files                    |           |
| Add file(s)              |           |
| Save and send Save draft |           |

![](_page_11_Picture_7.jpeg)

### "Invitation to Quote" email sent to suppliers

- The "Invitation to Quote" email shown below is sent to each invited supplier.
- Invited suppliers have the option to provide a Quote, Message Buyer, or Decline.

|                     | Boston Univers<br>Procurement                                                                                                    | aity Sourcing        | and                                        | Remaining       | g: 4 days 23 hou |  |  |  |  |  |  |
|---------------------|----------------------------------------------------------------------------------------------------|----------------------|--------------------------------------------|-----------------|------------------|--|--|--|--|--|--|
|                     | INVITATION TO QUOTE                                                                                                    |                      |                                            |                 |                  |  |  |  |  |  |  |
| Camera memory cards |                                                                                                    |                      |                                            |                 |                  |  |  |  |  |  |  |
|                     | You have been invited to participate in this event by the Procurement team at AM<br>Productions. AM Productions is using the Fairmarkit e-bidding platform to obtain price<br>and lead time for selected scopes. Please review below details of the requirements and<br>then select 'Quote' or 'Decline'. 'Quote' will direct you to the request page to submit your<br>quote. |                      |                                            |                 |                  |  |  |  |  |  |  |
|                     | You also have the op                                                                                                    | ption to 'Message I  | lessage Buyer' if there are any questions. |                 |                  |  |  |  |  |  |  |
|                     | Description                                                                                                    | Manufacturer         | Manufacturer part #                        | Internal part # | QTY              |  |  |  |  |  |  |
|                     | 1. SanDisk 128GB<br>Extreme PRO<br>SDXC UHS-I<br>Memory Card                                                                                                    | SanDisk              | SDSDXXD-128G-<br>GN4IN                     |                 | 100.00           |  |  |  |  |  |  |
|                     |                                                                                                    |                      |                                            |                 |                  |  |  |  |  |  |  |
|                     | Notes to supplier:<br>Can you please prov                                                                                                    | ride warranty inforr | nation for each item?                      |                 |                  |  |  |  |  |  |  |

When a supplier clicks "Quote," they will see the BU Bid Request screen shown below.

| RFQ ID<br>Scheduled close                  | 58065<br>8/24/20.12:00 PM | Company nam      | 0                      | B<br>23                  | oston Showcase (<br>25)                                | Company (100                           |
|--------------------------------------------|---------------------------|------------------|------------------------|--------------------------|--------------------------------------------------------|----------------------------------------|
| Payment process                            | PO                        | Contact name     |                        | A                        | lan Starr                                              |                                        |
|                                            |                           | Phone            |                        | 10                       | 5179651100 231                                         |                                        |
|                                            |                           | Email            |                        | m                        | att@bostonshow                                         | case.com                               |
|                                            |                           | Address          |                        | 64                       | 5 Winchester Stre<br>fs. MA. 2461, US                  | et, Newton Hi                          |
| Ouote                                      | Micro                     | OWAVES for Loung | e<br>ndor q            | uote num                 | nber: 123                                              | Valid for: 30                          |
| Quote                                      | Micro                     | OWAVES for Loung | e<br>ndor q            | uote nun                 | nber: 123                                              | Valid for: 30                          |
| Quote                                      | Micr                      | Delivery days    | e<br>ndorq<br>Qty      | uote nun<br>Unit         | uber: 123<br>Unit price / Value                        | Valid for: 30                          |
| Quote # Item / Service 1. Microwaves       | Micr                      | Delivery days    | e<br>ndorq<br>Qty<br>2 | uote num<br>Unit<br>each | nber: <b>123</b><br>Unit price / Value<br>\$150.00     | Valid for: 30<br>\$30                  |
| Quote # Item / Service 1. Microwaves       | Micr                      | Delivery days    | e<br>ndorq<br>Qty<br>2 | uote num<br>Unit<br>each | unit price / Value<br>\$150.00<br>Subtotal             | Valid for: 30<br>\$30<br>\$30          |
| Quote<br># Item / Service<br>1. Microwaves | Micr                      | Delivery days    | e<br>ndorq<br>Qty<br>2 | Unit<br>each             | unit price / Value<br>\$150.00<br>Subtotal<br>Shipping | Valid for: 30<br>\$30<br>\$30<br>inclu |

![](_page_12_Picture_6.jpeg)

#### Monitor and manage open RFQ via Events list page

Once you've invited suppliers and your RFQ is "Opened," it is important to monitor and manage your event. From the top navigation menu, select "Events." Through the Events page, you can monitor and manage your open RFQ by:

- **1. Communicating with suppliers** via email or notifications to answer questions and clarify requirements.
- 2. Taking actions for an event (available actions are dependent on the type of event and its status).

| 🖌 + Create                                               | i≡ Events                          | Administration                                                                |                |                           |                          |           | 0      | ∯ 99+ ET |
|----------------------------------------------------------|------------------------------------|-------------------------------------------------------------------------------|----------------|---------------------------|--------------------------|-----------|--------|----------|
| Events<br>708 total: 18 drafts, 1 d<br>Search by ID or T | opened, 104 closed, 517<br>Title Q | awarded                                                                       | → + Add filter |                           |                          |           |        |          |
| Туре                                                     | ID                                 | Title                                                                         | Status         | Created date $\downarrow$ | Closed date              | Responses | Quotes | ٢        |
| RFQ                                                      | 1487790                            | MarCom Holiday Celebration Roundtrip Transport<br>Manual Requisition          | Dpened         | Nov 5, 2024<br>2:34 PM    | Dec 11, 2024<br>10:30 AM | 5         | 3      | :        |
| RFQ                                                      | 1485706                            | HAR-104D/104Q & 108I<br>Manual Requisition                                    | 🖞 Awarded      | Nov 4, 2024<br>2:37 PM    | Nov 7, 2024<br>12:00 PM  | 6         | 6      |          |
| RFQ                                                      | 1465107                            | Boston University Full Zip Jackets RFQ-See notes<br>Manual Requisition (Rush) | Closed         | Oct 21, 2024<br>1:56 PM   | Oct 25, 2024<br>1:00 PM  | 17        | 17     |          |
| RFQ                                                      | 1460278                            | CP&O Digital Signage<br>Manual Requisition                                    | 🖞 Awarded      | Oct 17, 2024<br>9:26 AM   | Oct 21, 2024<br>12:00 PM | 2         | 2      | 1        |
| RFQ                                                      | 1448275                            | Replacement Video Wall for 44 Cummington Mall<br>Manual Requisition           | Closed         | Oct 9, 2024<br>4:24 PM    | Oct 29, 2024<br>4:30 PM  | 7         | 7      | 1        |
| RFQ                                                      | 1435101                            | Stirling Ultracold Model SU780XLE Ultra-Low Tem<br>Manual Requisition         | 🗋 Draft        | Oct 1, 2024<br>3:15 PM    | Oct 10, 2024<br>12:00 PM | 0         | 0      |          |
| RFQ                                                      | 1426024                            | Podcast Table for 4 or 5<br>Manual Requisition                                | Closed         | Sep 25, 2024<br>3:57 PM   | Sep 30, 2024<br>12:00 PM | 0         | 0      |          |

![](_page_13_Picture_5.jpeg)

# (1) Communicating with suppliers

Communicate with suppliers via your Opened RFQ:

- 1. Navigate to the Events page and click on the RFQ.
- 2. Select the **messages icon**  $\square$
- 3. View **internal comments** and respond as necessary. Internal comments are not visible to suppliers.
- 4. Respond to **Supplier messages**, answer questions and attach files as needed.
  - Suppliers will be notified via email or in the supplier portal if they have Fairmarkit accounts
  - You will receive an email to notify you of messages and will also be notified within the Fairmarkit platform
  - Once you click on a notification while in preview mode, the notification will be removed from the list.

![](_page_14_Picture_9.jpeg)

| Back to event list                                                                                    | Administration 7 Details |                                                                         |                                                             |                                                    |                                                     |                                                        | € Shar                                                                     | □ <b>4</b> 99 E1                                                   |
|----------------------------------------------------------------------------------------------------|--------------------------|-------------------------------------------------------------------------|-------------------------------------------------------------|----------------------------------------------------|-----------------------------------------------------|--------------------------------------------------------|----------------------------------------------------------------------------|--------------------------------------------------------------------|
| Closed Manual Requisition Michela Sta                                                                 | hI Created at: 10/21/2   | 4 at 1:56 PM Opened at: 10/21                                           | I/24 at 2:31 PM Closed a                                    | at: 10/25/24 at 1:00 PM Prefer                     | red delivery date: 12/1/24                          |                                                        |                                                                            |                                                                    |
| # Item                                                                                                | Quantity & Units         | Blue Dog (Howard Roe)<br>Quote #102/EUQ (S)<br>Registered<br>(Minnetic) | P&A Promotional<br>Products<br>Quote #BU (\$)<br>Registered | Elico Promotions<br>Quote #2338 (\$)<br>Registered | College Promo<br>Quote #24792<br>(\$)<br>Registered | Fresh Prints<br>Quote #FP123<br>(\$)<br>Non-Registered | Club Colors<br>Quote ##199304-10<br>(\$)<br>Registered<br>\$3 files        | Medi - Print Inc.<br>Print H<br>Quote #6119<br>Regis<br>SAP<br>SAP |
|                                                                                                    |                          | Φ                                                                       | Φ                                                           | Φ                                                  | Φ                                                   | Φ                                                      | Φ                                                                          | Φ                                                                  |
| <ol> <li>Ridgewell Jacket Full Zip Color:<br/>Dark Grey (men's and women's)<br/>North Face</li> </ol> | 175 each                 |                                                                         | ③ \$17,412.50 175 each × \$99.50 12 d                       | ③ \$17,498.25<br>175 each × \$99.99<br>(15 d)      | ③ \$18,725.00 175 each × \$107.00 15 d              | ③ \$19,600.00 175 each × \$112.00 (15 d)               | <ul> <li>\$19,600.00</li> <li>175 each × \$112.00</li> <li>10 d</li> </ul> |                                                                    |

|         | Share                              |                             | Internal comments                 | 4            |
|---------|------------------------------------|-----------------------------|-----------------------------------|--------------|
| fer     | red delivery date: 12/1/24         |                             | Supplier messages                 |              |
| c .     | College Bromo                      | Freel                       | Blue Dog (Howard Roe)             | <b>ب</b> ې   |
| s)<br>d | Quote #24792<br>(\$)<br>Registered | Quote Non-Re                | P&A Promotional Products          | °4°          |
|         | <u> </u>                           |                             | Ellco Promotions                  | ÷\$*         |
|         |                                    |                             | College Promo                     | * <b>4</b> * |
|         | Ŷ                                  | Φ                           | Freeh Drinte                      |              |
| 5<br>9  | \$18,725.00 175 each × \$107.00    | ③ \$19,0<br>175 each ×      | riesii riints                     | ÷            |
| ł       | 15 d                               |                             | Club Colors                       | Þ 🌣          |
|         | Manufacturer<br>North Face D       | Manufacturer<br>North Face  |                                   |              |
| 2       | Supplier part #<br>NF0A88D4 D      | Supplier part :<br>NF0A88D5 | Medi - Print Inc. dba Print House | 1 🍄          |
|         |                                    |                             | HALO Branded Solutions, Inc.      | 205          |

As needed, you may take actions on the RFQs listed on your Events page.

- Available actions depend on the type of event you created and its status (draft, opened, closed, awarded, canceled, archived). Click <u>here</u> for a description of each status.
- To view and select available actions, click on the three vertical dots in the RFQ row.
- Actions you may take on your RFQs are outlined <u>here</u>.

| ¥                   | + Create                                     | i≣ Events @             | Administration                                                              |                |                           |                          | 0 Edit           | ⑦ I                 |
|---------------------|----------------------------------------------|-------------------------|-----------------------------------------------------------------------------|----------------|---------------------------|--------------------------|------------------|---------------------|
| <b>Ev</b><br>708 to | e <mark>nts</mark><br>tal: 18 drafts, 1 open | ed, 104 closed, 517 awa | rded                                                                        |                |                           |                          | ← Withdraw       |                     |
| Sea                 | rch by ID or Title                           | ٩                       | My events Type V Status V Assignee V Tags V                                 | + Add filter   |                           |                          | Add notes        |                     |
|                     | Туре                                         | ID                      | Title                                                                       | Status         | Created date $\downarrow$ | Closed date              | 2+ Add requester | Quotes 🔞            |
|                     | RFQ                                          | 1487790                 | MarCom Holiday Celebration Roundtrip Transport<br>Manual Requisition        | Dpened         | Nov 5, 2024<br>2:34 PM    | Dec 11, 2024<br>10:30 AM | Ø Link event     | 3                   |
|                     | RFQ                                          | 1485706                 | HAR-104D/104Q & 108I                                                        | 🖞 Awarded      | Nov 4, 2024               | Nov 7, 2024              | Clone            | A Share             |
|                     |                                              |                         | Manual Requisition                                                          |                | 2:37 PM                   | 12:00 PM                 | 🖨 Print          |                     |
|                     | RFQ                                          | 1465107                 | Boston University Full Zip Jackets RFQ-See notes<br>Manual Requisition Rush | Closed         | Oct 21, 2024<br>1:56 PM   | Oct 25, 2024<br>1:00 PM  | Download PDF     | 🕏 Change close date |
|                     | RFQ                                          | 1460278                 | CP&O Digital Signage<br>Manual Requisition                                  | $\Psi$ Awarded | Oct 17, 2024<br>9:26 AM   | Oct 21, 2024<br>12:00 PM | Download details | ✓ Close Q Cancel    |
|                     | RFQ                                          | 1448275                 | Replacement Video Wall for 44 Cummington Mall<br>Manual Requisition         | Closed         | Oct 9, 2024<br>4:24 PM    | Oct 29, 2024<br>4:30 PM  | View activity    | ··· More >          |
|                     | RFQ                                          | 1435101                 | Stirling Ultracold Model SU780XLE Ultra-Low Tem<br>Manual Requisition       | 📋 Draft        | Oct 1, 2024<br>3:15 PM    | Oct 10, 2024<br>12:00 PM | 0                | 0 :                 |

![](_page_15_Picture_6.jpeg)

# **Bid Closure**

Bids ("RFQ event") will automatically close at the time and date selected when the RFQ was created, but bids can also be closed manually via the Events page by selecting the three vertical dots in next to the given RFQ and clicking on "Close."

| Events<br>708 total: 18 drafts, 1 op | pened, 104 closed, 517 awan | ded                                                                         |              |                           |                          |           |                                                 | 2                                                                                                    |
|--------------------------------------|-----------------------------|-----------------------------------------------------------------------------|--------------|---------------------------|--------------------------|-----------|-------------------------------------------------|----------------------------------------------------------------------------------------------------|
| Search by ID or Ti                   | tle Q                       | My events Type V Status V Assignee V Tags V                                 | + Add filter |                           |                          |           |                                                 | REMINDER: EVENTS CLOSING SOON                                                                            |
| Туре                                 | ID                          | Title                                                                       | Status       | Created date $\downarrow$ | Closed date              | Responses | Quotes 💿                                        | Hi Annie Wood, you have multiple events scheduled to close within the next 24-48 hours.                  |
| RFQ                                  | 1487790                     | MarCom Holiday Celebration Roundtrip Transport<br>Manual Requisition        | Dpened       | Nov 5, 2024<br>2:34 PM    | Dec 11, 2024<br>10:30 AM | 5         | 3                                               | 2 Events closing soon                                                                                    |
| RFQ                                  | 1485706                     | HAR-104D/104Q & 108I<br>Manual Requisition                                  | 🟆 Awarded    | Nov 4, 2024<br>2:37 PM    | Nov 7, 2024<br>12:00 PM  | 6         | <ul> <li>♂ Share</li> <li>⇒ Reassign</li> </ul> | Event title Close date T line item(s) Canon camera bodies Nor 15, 2024 View event                        |
| RFQ                                  | 1465107                     | Boston University Full Zip Jackets RFQ-See notes<br>Manual Requisition Rush | Closed       | Oct 21, 2024<br>1:56 PM   | Oct 25, 2024<br>1:00 PM  | 17        | 🔂 Change close date                             | 1 line item(s) Camera memory cards Nov 15, 2024<br>1 line item(s) Camera memory cards 1:00 PM View event |
| RFQ                                  | 1460278                     | CP&O Digital Signage<br>Manual Requisition                                  | 🖤 Awarded    | Oct 17, 2024<br>9:26 AM   | Oct 21, 2024<br>12:00 PM | 2         | ✓ Close                                         |                                                                                                    |
| RFQ                                  | 1448275                     | Replacement Video Wall for 44 Cummington Mall<br>Manual Requisition         | Closed       | Oct 9, 2024<br>4:24 PM    | Oct 29, 2024<br>4:30 PM  | 7         | ··· More >                                      | Review events list                                                                                       |

- 2. Requisitioners will receive an email reminder two days before an RFQ event closes.
- 3. When the RFQ event (bid) closes, requisitioners and suppliers will be notified via email.
- 4. Click **Review and Award** at the bottom of the email to be navigated back to Fairmarkit and review all invited suppliers' bids on the Events page before awarding one.

Close Date: Oct 29, 2024 at 4:30 PM (GMT-05:00) Eastern Time RFQ ID: 1448275 **OUR RFQ HAS CLOSED** Complete Complete C

![](_page_16_Figure_7.jpeg)

![](_page_16_Picture_8.jpeg)

After your event closes and you click on "Review and Award" on the email notifying you that the RFQ has closed, review the suppliers' responses on the Details page via the Fairmarkit Events list.

- 1. Click on the RFQ to open the RFQ details screen (shown below).
- 2. Review bid details (status, prices, delivery days, attachments, etc.) to determine which supplier to award. See tips for reviewing supplier responses <u>here</u>.

| RFQ #794248 Details                                                          |                                          |          |                                                                                                    |       |                                                                                            |       | I Run new round                                                                                                    | 1)[  | 🕫 Share                                                                                                |
|------------------------------------------------------------------------------|------------------------------------------|----------|----------------------------------------------------------------------------------------------------|-------|--------------------------------------------------------------------------------------------|-------|----------------------------------------------------------------------------------------------------|------|----------------------------------------------------------------------------------------------------|
| Closed Manual Requisition Creative Studio Created a                          | t: 8/29/24 at 2:04 PM Ope                | ened at: | : 8/29/24 at 2:04 PM Red                                                                                                    | peneo | d at: 8/29/24 at 2:21 PM                                                                   | Close | d at: 8/29/24 at 2:22 PM                                                                                                | 🗈 UP | S Ground                                                                                               |
| Camera equipment for King Smith F                                            | oods Product Ph                          | otog     | graphy Initiative                                                                                                    |       |                                                                                            |       |                                                                                                    |      |                                                                                                    |
| # Item                                                                       | Benchmark price                          | Ŷ        | Photo Equip INC<br>Quote #4445677 (\$)<br>Registered<br>Sto: Fairtrade<br>Cameras: Photography<br>Services (Alternative)<br>\$2 3 files | Ŷ     | New Photo<br>Quote #456454756 (\$)<br>Non-Registered<br>Cameras (Photography)<br>± 2 files | Ŷ     | CaptureCore Equipment &<br>Services<br>Quote #AR36543 (\$)<br>Registered<br>(WOSB<br>Photography) Cameras<br>(Services) | Q    | Photography Stuff<br>Quote #SM1245321 (\$)<br>Registered<br>Cameras Photography<br>Partia<br>± 1 files |
| 1. Canon Lens - EF 24-70mm f/2.8L II USM<br>Canon Manufacturer #CN0445X56453 | <b>\$3,798.00</b><br>2 each × \$1,899.00 | 5d       | \$3,650.00 ↓<br>2 × \$1,825.00<br>Manufacturer<br>Canon [2]                                                                             | 10d   | \$3,798.00 ↓<br>2 × \$1,899.00<br>Manufacturer<br>Canon                                    | 2d    | \$3,900.00 ↑<br>2 × \$1,950.00<br>Manufacturer<br>Canon □                                                               | 10d  | \$3,800.00 ↑<br>2 × \$1,900.00<br>Manufacturer<br>Canon ©                                              |
|                                                                              |                                          | Ŷ        | Manufacturer part #<br>CN0445X56453 ①                                                                                                   | Ψ     | Manufacturer part #<br>CN0445X56453 D                                                      | Ŷ     | Manufacturer part #<br>CN0445X56453                                                                                     | Ŷ    | Manufacturer part #<br>CN0445X56453                                                                    |
| 2. Studio Lighting Kit: Portable flash with high output and battery.         | <b>\$7,485.00</b><br>3 each × \$2,495.00 | 5d       | <b>\$7,200.00</b> ↓<br>3 × \$2,400.00                                                                                                   | 10d   | \$7,500.00 ↑<br>3 × \$2,500.00                                                             | 2d    | \$7,500.00 ↑<br>3 × \$2,500.00                                                                                          | 10d  | <b>\$7,200.00</b> ↓<br>3 × \$2,400.00                                                                  |
| Prototo Manufacturer #901222 B10 Plus                                        |                                          |          | Manufacturer<br>Profoto                                                                                                    |       | Manufacturer<br>Profoto                                                                    |       | Manufacturer<br>Profoto                                                                                                 |      | Manufacturer<br>Profoto                                                                                |
|                                                                              |                                          |          | Manufacturer part #<br>901222 B10 Plus (D                                                                                               |       | Manufacturer part #<br>901222 B10 Plus (                                                   |       | Manufacturer part #<br>901222 B10 Plus [D                                                                               |      | Manufacturer part #<br>901222 B10 Plus (D                                                              |

![](_page_17_Picture_5.jpeg)

#### Award a Supplier Bid

- 1. Click the trophy icon below the desired supplier's name to award that supplier. Note: the lowest bid column will be highlighted in green.
- 2. Click **Award 1 Item**. The RFQ will update to awarded and the winning supplier will receive notification. Note that an award justification may be required (see next slide).
- 3. Requisitioners will also receive a notification once they submit the award to a supplier.

| sed Manual Requisition Requested by: Maria Pereira Created at: 7/31/24 at 1:00 PM Opened at: 7/31/24 at                                                                                              | 1:00 PM Closed at: 8 | /9/24 at 12:00 PM Prefer                                                                                         | red delivery date: 8/30/24                                                          | € FedEx Ground                                                                                                    |                                                                                                    |                                                                                                    |                                                                                        |
|----------------------------------------------------------------------------------------------------|----------------------|----------------------------------------------------------------------------------------------------|-------------------------------------------------------------------------------------|----------------------------------------------------------------------------------------------------|----------------------------------------------------------------------------------------------------|----------------------------------------------------------------------------------------------------|----------------------------------------------------------------------------------------|
| d of selected supplier has multiple awarding options. Please select options you need and hit award                                                                                                   | again.               |                                                                                                    |                                                                                     |                                                                                                    |                                                                                                    | Cance                                                                                                    | Award 1 item                                                                           |
| Item                                                                                                    | Quantity & Units     | HALO Branded<br>Solutions, Inc.<br>Quote<br>#HAL0080524<br>(\$)<br>Registered<br>SAP Ariba                       | Corporate Gift<br>Solutions, LLC<br>Quote #25864<br>(\$)<br>Registered<br>SAP Ariba | Geneologie LLC<br>Quote #31451 (\$)<br>Non-Registered                                                              | Club Colors Buyer<br>LLC<br>Quote #301905-1<br>(\$)<br>Registered<br>SAP Ariba<br>2 3 files             | Medi - Print Inc. dba<br>Print House<br>Quote #60581<br>(\$)<br>Registere<br>(\$)<br>SAP Ariba                    | Boundless Network,<br>Inc.<br>Quote<br>#BSB20240731<br>(\$)<br>Registered<br>SAP Ariba |
| 14 ounce coffee mug, white exterior, scarlet or red interior, two color logo printed on one side of the mug, BU logo in Red, Procure to Pay in blackeps file attached. (third logo on attached file) | 96 each              | <ul> <li>\$354.24</li> <li>96 each × \$3.69</li> <li>10 d</li> <li>Supplier part #</li> <li>ACM1255 ①</li> </ul> | ③ \$576.00 96 each × \$6.00 14 d Supplier part # WP1881S12 ②                        | <ul> <li>\$665.28</li> <li>96 each × \$6.93</li> <li>10 d</li> <li>Supplier part #<br/>CPN-560885411 ()</li> </ul> | <ul> <li>\$750.00</li> <li>96 each × \$7.81</li> <li>7d</li> <li>Supplier part #<br/>45821 @</li> </ul> | <ul> <li>\$789.99</li> <li>96 each × \$8.23</li> <li>10 d</li> <li>Supplier part #<br/>LRMHI-LZGOC (2)</li> </ul> | (1) \$844.80<br>96 each × \$8.80<br>10 d<br>Supplier part #<br>5.20.19-1403 (2)        |
|                                                                                                    |                      | <b>₽</b>                                                                                                    | Ø                                                                                   | Ø                                                                                                    | Q                                                                                                    | Q                                                                                                    | ¢                                                                                      |

![](_page_18_Picture_5.jpeg)

#### 1. Not the Lowest Bid:

If you choose to award to a supplier who did not submit the lowest bid, you will be asked to enter a "reason to award" that explains why you decided to award a supplier that did not provide the lowest bid.

| Awa                      | rd RFQ #58074 ?                                                                                              |                       |                                                           |
|--------------------------|----------------------------------------------------------------------------------------------------|-----------------------|-----------------------------------------------------------|
| You're                   | awarding to: Tri-City Sales Inc (10009658)                                                                   |                       |                                                           |
| ~                        | Registered vendors<br>Tri-City Sales Inc (10009658) is registered BU vendor                                  |                       |                                                           |
| Awarc<br>gener<br>for ap | ling this RFQ will create a PR in Ariba Guided<br>ate a purchase order, edit the PR in Ariba, adc<br>proval. | Buying ir<br>any requ | n "Composing" status. To<br>uired information, and submit |
| ~                        | At least one vendor you have selected is not the indicate why you are awarding to this vendor:               | e lowest              | -priced bid received. Please                              |
| 45                       | Reason to award                                                                                              | •                     |                                                           |
|                          | This field is required.                                                                                      |                       |                                                           |
|                          | C/                                                                                                    | NCEL                  | AWARD AND SEND TO ALL                                     |

#### 2. Non-Registered Supplier:

If you award to a non-registered supplier, you will be notified to submit a Supplier Request Form before submitting the award.

- Log into Guided BUying and submit the Supplier Request Form. Review the <u>How to</u> <u>Place Orders page</u> for instructions,
- Once the supplier is registered, submit a PR.

| Awa    | rd RFQ #58065 ?                                                                                                    |         |                                          |                                              |
|--------|----------------------------------------------------------------------------------------------------|---------|------------------------------------------|----------------------------------------------|
| You're | awarding to: W.W. Grainger, Inc. (10000642)                                                                                   |         |                                          |                                              |
|        | Please log into Ariba Guided Buying and submit a Su<br>1. W.W. Grainger, Inc. (10000642) (D cyndee.wehrheim@gra               | ippliei | r Request.<br>com D                      |                                              |
|        | At least one vendor you have selected is not the lowe<br>indicate why you are awarding to this vendor:                        | est-pri | iced bid received                        | d. Please                                    |
| A      | Orscandra 1901 GUIELWISE HURLANEN                                                                                             |         |                                          |                                              |
|        |                                                                                                    |         |                                          |                                              |
|        | larger percentage of requested items availa                                                                                   |         |                                          |                                              |
|        | larger percentage of requested items availa<br>other reason                                                                   |         | AWARD AND SEP                            | ND TO ALL                                    |
|        | larger percentage of requested items availa<br>other reason<br>preferable delivery/shipment terms                             |         | AWARD AND SEI<br>Bid Received            | ND TO ALL<br>Email, Phone                    |
|        | larger percentage of requested items availa<br>other reason<br>preferable delivery/shipment terms<br>preferable payment terms |         | AWARD AND SEI<br>Bid Received<br>Aug 19. | ND TO ALL<br>Email, Phone<br>matt@bostonshov |

![](_page_19_Picture_9.jpeg)

#### **Award Notification Email to Winning Supplier**

The winning supplier will receive an email like the one below:

![](_page_20_Picture_2.jpeg)

Note: Awarding to a supplier does not guarantee a purchase. The requisitioner must continue the purchase by completing the PR process in **Guided BUying**.

![](_page_20_Picture_4.jpeg)

# **Complete Purchase Requisition (PR) in Guided BUying**

- Navigate to the Your Requests tab of Guided BUying
- 2. Click the appropriate PR
- 3. Once in the PR, click **Edit** to pull the composing PR into checkout

![](_page_21_Picture_4.jpeg)

![](_page_21_Picture_5.jpeg)

![](_page_21_Picture_6.jpeg)

![](_page_21_Picture_7.jpeg)

# **Complete PR – Checkout**

#### **Checkout:**

- Once at checkout, complete required fields and provide as much detailed information as possible (attachments, comments)
- Resolve all red errors before submitting the PR.
- Detailed instructions on checking out in Guided BUying can be found on the <u>How</u> to Place Orders page.

#### Attachments:

- Requisitioners can add attachments at the header or line level. Review instructions on the <u>How to Place Orders page</u>.
- Attach Vendor Quote/Documentation to the PR and click "Share with Supplier" before clicking "Add" so awarded supplier can see their quote.
- Attach Competitive Bid Documentation download the RFQ details from the Fairmarkit Events list or event Details screen and attach to the PR. <u>Do</u> <u>NOT</u> check Share with supplier because the supplier should not be able to see prices from all bidding suppliers

![](_page_22_Picture_9.jpeg)

| Ship to                                                      | Manage locations | Charge to                             | Manage details               | Total cost | \$2,800.00 USD |
|--------------------------------------------------------------|------------------|---------------------------------------|------------------------------|------------|----------------|
| 975 Commonwealth Avenue<br>Boston, MA 02215<br>United States |                  | GL Account (0000510100<br>EQUIPMENT)) | (NON-CAPITAL/MINOR           | Net amount | \$2,800.00 USD |
| Need-by Date (i)                                             |                  |                                       | Deliver To (j)               |            |                |
| ▲ Need By Date must be set                                   |                  |                                       | Erika Lonardo - Floor 1, Roc | em #120    |                |
| Requester (i)                                                |                  |                                       | Is Team Requisition (i)      |            |                |
| Erika E Lonardo                                              | ~                |                                       | Ves No                       |            |                |

| ✓ Attachments                |                                                                                                    |                                                                                                    |                     |     |
|------------------------------|----------------------------------------------------------------------------------------------------|----------------------------------------------------------------------------------------------------|---------------------|-----|
| ආ Drag and drop file here, c | or browse to upload                                                                                      |                                                                                                    | Share with supplier | Add |
| /ents<br><u>Do</u><br>I      | Add online quote<br>Add notes<br>Add notes<br>Add requester<br>C<br>C<br>C<br>C<br>C<br>C<br>C<br>C<br>C | Quotes     Image: Constraint of the sector of the sector of |                     |     |

#### **Fairmarkit Tips & Tricks**

- $\checkmark$  If you know the supplier part number, enter it in the RFQ to get the best supplier results.
- ✓ Fairmarkit is designed to help you obtain several quotes quickly and get the best price for your item(s). It is NOT used in place of **Guided BUying**. Once you award a supplier, a PR will be in the "Your Requests" tab of **Guided BUying**. The PR will be in "composing status" and you must edit the PR to generate the Purchase Order (PO).
- ✓ If you award a bid to a non-registered supplier, you must register the supplier before you can complete the PR process in **Guided BUying**. Requisitioners must submit the Supplier Request Form in **Guided BUying**. Supplier registration is subject to Sourcing & Procurement approval.

Training Resources: <a href="https://www.bu.edu/sourcing/fairmarkit/">https://www.bu.edu/sourcing/fairmarkit/</a>

Boston University: Financial Affairs Customer Service Portal

Fairmarkit: email <a href="mailto:support@fairmarkit.com">support@fairmarkit.com</a>

![](_page_23_Picture_7.jpeg)